## 第8回 栄養管理ソフト「カロリースマイル」による演習(2)

【本日の作業】

(1) 支援者の立場で食事分析を行う

自分が支援する利用者(他の学生)の食事写真3日分について、分析を行うこと。

①食事バランスガイドの「コマ」のSV値

②「食事分析」→「食事栄養分析」をクリックし、3日分の食事について栄養成分値を入力する

(2) 課題の提出

下記2点を PDF ファイルで CoursePower から提出すること。

自分自身の「成績表」

- ・支援者でログインし、「利用者一覧」から自分自身を選択する。
- ・「TOP」画面の成績表「表示」をクリックする。
- ・印刷する項目として下記5点にチェックを付ける。
  基本情報 
  食事情報 
  PFCバランス・栄養成分分析 
  食事バランス(コマ)・食品群別摂取量 
  行動情報
- ・「印刷画面」ボタンをクリック後、ブラウザメニューの「印刷」→「Adobe PDF」を選択する。

ファイル名: カロリースマイル成績表 bxn11xxx 氏名

②自分が支援した相手(利用者)の食事分析画面

- ・支援者でログインし、支援した「利用者」を選択する。
- ・「食事分析」画面を開き、ブラウザメニューの「印刷」→「Adobe PDF」を選択する。

ファイル名: 利用者の食事分析 bxn11xxx 氏名